<u>目錄</u>

| 如 | 何建  | 構 Serial ATA 硬碟(晶片組:Intel ICH5R) | . 2 |
|---|-----|----------------------------------|-----|
|   | (1) | 安裝 SATA 硬碟機                      | . 2 |
|   | (2) | 在 BIOS 組態設定中設定 SATA 模式以及開機硬碟的順序  | . 3 |
|   | (3) | 進入 RAID BIOS ,設定 RAID 模式         | . 5 |
|   | (4) | 製作安裝作業系統所需的 SATA 晶片驅動程式磁片        | . 8 |
|   | (5) | 在安裝作業系統過程中安裝 SATA 驅動程式           | 10  |

## 如何建構 Serial ATA 硬碟(晶片組:Intel ICH5R)

若要建構一個完整的 SATA 硬碟,您必須完成以下的步驟:

- (1) 安裝SATA硬碟機。
- (2) 在 BIOS 組態設定中設定 SATA 模式以及開機硬碟的順序。
- (3)\* 進入 RAID BIOS , 設定 RAID 模式。
- (4) 製作安裝作業系統所需的SATA晶片驅動程式磁片。
- (5) 在安裝作業系統過程中安裝SATA驅動程式。

#### 事前準備:

請 準 備

- (a) 兩個 SATA 硬碟機(為達到最佳的效能,請使用相同型號及相同容量的 SATA 硬 碟。若您不製作 RAID 準備一個硬碟機即可。)。
- (b) 一張空白磁片。
- (c) Windows XP 或 2000 作業系統的安裝光碟片。
- (d) 主機板的驅動程式光碟片。

### (1) 安裝 SATA 硬碟機

請將準備好的 SATA 硬碟機接上 SATA 資料傳輸線及電源線,並分別接至主機板上的 SATA 插座及電源供應器的電源插頭。(請注意主機板上 SATA 插座旁所標示的文字表 示該插座是由何種晶片所支援,若由南橋支援則標示為 SATA0\_SB/SATA1\_SB)。

"\*" 如果您不製作 RAID, 可以跳過此步驟。

# (2) 在 BIOS 組態設定中設定 SATA 模式以及開機硬碟的順序

您必須確認在 BIOS 組態設定中 SATA 的設定是否正確並且同時設定開機磁碟機。

步驟1:

電源開啟後, BIOS 在進行 POST (Power-On Self Test 開機自我測試)時,按下<Del>鍵便 可進入 BIOS 的 CMOS SETUP 主畫面。接著請進入 Integrated Peripherals 畫面,確認 On-Chip SATA 選項為 Auto 或 Manual 狀態,並將 SATA RAID Function 選項設定為 Enabled (如圖 1)。若不製作 RAID,請將 SATA RAID Function 選項設定為 Disabled 即可。

| CMOS Setu                                       | p Utility-Copyright (C) 1984-2004 Award<br>Integrated Peripherals | l Software          | 2                                     |
|-------------------------------------------------|-------------------------------------------------------------------|---------------------|---------------------------------------|
| On-Chip Primary PCI IDE                         | [Enabled]                                                         |                     | Item Help                             |
| On-Chip Secondary PCI IDE                       | [Enabled]                                                         |                     | Menu Level 🕨                          |
| On-Chip SATA                                    | [Auto]                                                            |                     |                                       |
| x SATA Port0 Configure as                       | SATA Port0                                                        |                     | If a hard disk                        |
| SATA Port1 Configure as                         | SATA Port1                                                        |                     | controller card is                    |
| SATA RAID Function                              | [Enabled]                                                         |                     | used, set as Disabled                 |
| USB controller                                  | [Enabled]                                                         |                     |                                       |
| USB 2.0 Controller                              | [Enabled]                                                         |                     | [Enabled]                             |
| USB Keyboard Support                            | [Disabled]                                                        |                     | Enabled onboard IDE                   |
| USB Mouse Support                               | [Disabled]                                                        |                     | Port                                  |
| AC97 Audio                                      | [Auto]                                                            |                     |                                       |
| Onboard H/W SATA                                | [Enabled]                                                         |                     | [Disabled]                            |
| Serial ATA Function                             | [RAID]                                                            |                     | Disabled onboard IDE                  |
| Onboard H/W GIGARAID                            | [Enabled]                                                         |                     | Port                                  |
| GigaRAID Function                               | [RAID]                                                            |                     |                                       |
| Onboard H/W 1394                                | [Enabled]                                                         |                     |                                       |
| Onboard H/W LAN                                 | [Enabled]                                                         |                     |                                       |
| Onboard Serial Port 1                           | [3F8/IRQ4]                                                        |                     |                                       |
| Onboard Serial Port 2                           | [2F8/IRQ3]                                                        | V                   |                                       |
| ↑↓→←: Move Enter: Select<br>F5: Previous Values | +/-/PU/PD: Value F10: Save<br>F6: Fail-Safe Defaults              | ESC: Ex<br>F7: Opti | it F1: General Help<br>mized Defaults |

圖 1

步驟2:

接下來,請再進入 Advanced BIOS Features 畫面選擇 Hard Disk Boot Priority 選項,選 取您欲安裝 Microsoft Windows 2000/XP的 SATA 硬碟機。(如圖 2)

|                                              | CMOS Setup Utility-Copyright<br>nard Disk B | (C) 1984-2004 Award Softwoot Priority | are                                                                                                    |
|----------------------------------------------|---------------------------------------------|---------------------------------------|----------------------------------------------------------------------------------------------------|
| 1. SCSI-0 :<br>2. SCSI-1. :<br>3. Boond Addi | ST3120026AS<br>ST3120026AS<br>n Cards       |                                       | Item Help<br>Menu Level →→<br>Use <↑> or <↓> to<br>select a device, then<br>press <+> to move it<br>up, or <>> to move it<br>down the list. Press<br><esc> to exit this<br/>menu.</esc> |
| ↑↓: Move P                                   | U/PD/+/-: Change Priority                   | F10: Save                             | ESC: Exit                                                                                                    |

圖 2

步驟3:

將 First Boot Device 選項設為 CD-ROM ,即由 CD-ROM 開機。(如圖 3)

| CMOS Setu                                                                                                    | p Utility-Copyright (C) 1984-2004 Award So<br>Advanced BIOS Features                   | oftware                                            |
|----------------------------------------------------------------------------------------------------|----------------------------------------------------------------------------------------|----------------------------------------------------|
| Pard Orsk Boot Priority<br>First Boot Device<br>Sciend Boot Device<br>Third Boot Device<br>Password Check<br>Limit CPUID Max. to 3<br>DRAM Data Integrity Mode | [Press Edited]<br>[CDROM]<br>[Hard Pick]<br>[CDROM]<br>[Setup]<br>[Enabled]<br>Non-ECC | Item Help<br>Menu Level ≯                          |
| ↑↓→←: Move Enter: Select<br>F5: Previous Values                                                                                                    | +/-/PU/PD: Value F10: Save E<br>F6: Fail-Safe Defaults F                               | SC: Exit F1: General Help<br>7: Optimized Defaults |

圖 3

步驟 4 :

離開 BIOS 組態設定並儲存設定結果。

# (3) 進入 RAID BIOS,設定 RAID 模式

若要製作 SATA 硬碟的磁碟陣列,必須進入 RAID BIOS 設定 SATA RAID 模式。若您不 製作 RAID 可以跳過此步驟。

步驟1:

系統啟動在 BIOS POST (Power-On Self Test,開機自我測試)書面之後,進入作業系統 之前,會出現如圖4的畫面,請按<CTRL>+<I>鍵進入Intel ICH5R RAID BIOS設定畫面。

| Intel (l<br>Copyri      | R) RAID for Serial A<br>ight (C) 2003 Intel Co          | TA- RAID BIOS v3.<br>prporation. All Right | .5.0.2568<br>s Reserved.   |                            |                      |  |
|-------------------------|---------------------------------------------------------|--------------------------------------------|----------------------------|----------------------------|----------------------|--|
| RAID<br>None o          | RAID Volumes:<br>None defined.                          |                                            |                            |                            |                      |  |
| Non-R<br>Port<br>0<br>1 | AID Disks:<br>Drive Model<br>ST3120026AS<br>ST3120026AS | Serial #<br>3JT31DJR<br>3KA0DLZX           | Size<br>111.7GB<br>111.7GB | Status<br>Normal<br>Normal | Bootab<br>Yes<br>Yes |  |
| Press                   | <ctrl-i> to enter Co</ctrl-i>                           | onfiguration Utility                       |                            |                            |                      |  |

步驟2:

圖 4

按<Ctrl>+<l>鍵進入 Intel ICH5R RAID BIOS 設定畫面後您將看到如圖 5 之視窗。

主選單 (MAIN MENU): 您可以在 MAIN MENU 選單中按鍵盤上下鍵移動選項色塊來選 擇您所需要的項目。

1. Create RAID Volume: 架設磁碟陣列

2. Delete RAID Volume: 删除硬碟上的磁碟陣列

3. Reset Disks to Non-RAID: 將硬碟設成無磁碟陣列狀態

4. 退出 RAID BIOS 設定程式

磁碟/磁碟陣列資訊 (DISK/VOLUME INFORMATION): 此選單顯示目前己安裝好的硬 碟資料及原有磁碟陣列。

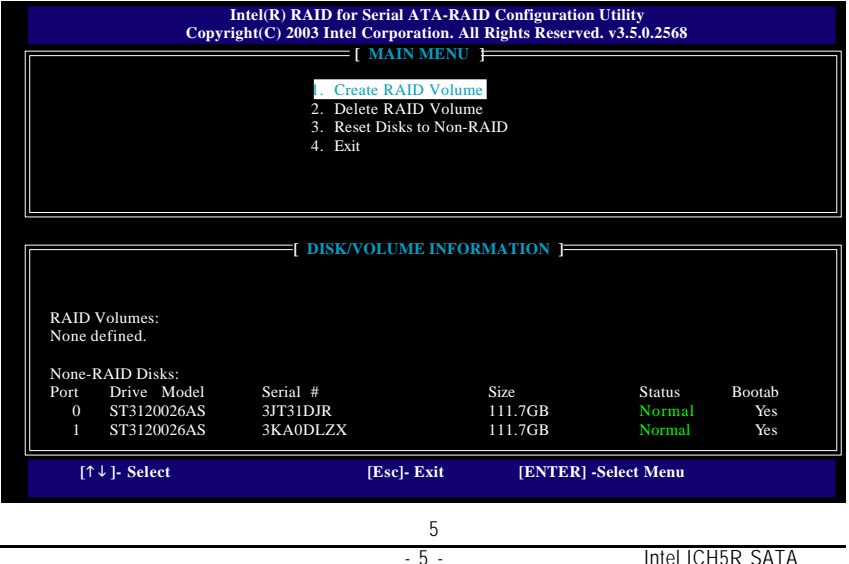

步驟3:

架設磁碟陣列(圖6):

在主選單中選擇 1. Creat RAID Volume 項目並且按<Enter>鍵以進入架設磁碟陣列畫面 (CREATE ARRAY MENU)。(若安裝的硬碟尚留有之前所架設的磁碟陣列,請先備份 硬碟資料後移除該磁碟陣列)。您必須按照選單上的項目逐一設定。

#### 架設磁碟陣列順序說明:

 1. 輸入磁碟陣列名稱(Name): 替欲架設的磁碟陣列命名。最多可輸入 16 個字元,且 輸入字元不能是特殊字元。

II. 選擇磁碟陣列種類(RAID Level): 預設值為 RAID0(Stripe)。利用鍵盤上下鍵來選擇磁碟陣列種類,支援種類包括 RAID0(Stripe)及 RAID1(Mirror)。

III. 設定磁碟區塊大小(Strip Size): 當磁碟陣列設為 RAID0 時,必須設定磁碟區塊大小。 一般情況下,建議您將其設成 32K 至 64K 即可。

IV. 確認架設磁碟陣列 (Create Volume): 以上的相關設定皆完成後,光棒將停留在 Create Volume 項目上,請依螢幕指示按下<Enter>鍵然後<Y>鍵確認,以便磁碟陣列架設 程序。(圖7)

| Intel(R) RAID for Serial A<br>Copyright(C) 2003 Intel Corpora                                                          | FA-RAID Configuration Utility<br>tion. All Rights Reserved. v3.5.0.2568 |
|----------------------------------------------------------------------------------------------------|-------------------------------------------------------------------------|
| [ CREATE ARI<br>Name:<br>RAID Level:<br>Strip Size:<br>Capacity:                                                       | RAID Volume1<br>RAID0 (Stripe)<br>128KB<br>223.5GB                      |
| Create                                                                                                    | 2 Volume                                                                |
| Enter a string between 1 and 16 character<br>to uniquely identify the RAID volume. Th<br>can not contain special chara | s in length that can be used<br>is name is case sensitive and<br>cters. |
| [↑↓]- Change [TAB]- Next [ESC] -                                                                                       | Previous Menu [ENTER]-Select                                            |

圖 6

設定完成後會自動回到主選單視窗(如圖 7),您可以在 DISK/VOLUME INFORMATION 處 看到已經設定好的磁碟陣列。在此您可以看到磁碟陣列的詳細資料,如 RAID 模 式、磁碟區塊大小、磁碟名稱、磁碟容量等。

| Сору                                                                     | Intel(R) RAID for Seri<br>right(C) 2003 Intel Cor<br>[ MA<br>Create R<br>2. Delete R<br>3. Reset Di<br>4. Exit | al ATA-RA<br>poration. Al<br>NIN MENU<br>AID Volum<br>AID Volum<br>sks to Non-F | D Configurat<br>I Rights Reser<br>}<br>e<br>e<br>AID   | ion Utility<br>ved. v3.5.0.2568      |               |
|--------------------------------------------------------------------------|----------------------------------------------------------------------------------------------------|---------------------------------------------------------------------------------|--------------------------------------------------------|--------------------------------------|---------------|
| RAID Volumes:<br>ID NAME<br>0 RAID Volume1<br>ST3120026AS<br>ST3120026AS | <b>DISK/VOLU</b><br>Level<br>RAID0(Stripe)<br>3JT31DJR<br>3KA0DLZX                                             | Strip<br>64KB<br>Port0<br>Port1                                                 | Size         223.5GB           111.7GB         111.7GB | Status<br>Normal<br>Normal<br>Normal | Bootab<br>Yes |
| [↑↓]- Select                                                             | [Es                                                                                                    | c]- Exit                                                                        | [ENTEI                                                 | R] -Select Menu                      |               |

圖 7

若您要清除磁碟陣列資料則可以選擇 2. Delect RAID Volume。在 DELETE RAID ARRAY 視窗跳出後,確定則按<Del>鍵,否則按<Esc>鍵離開。

若欲離開此 Serial ATA-RAID Configuration Utility 程式,可在主選單畫面按下<Esc>鍵即可。

按下來就可以進行驅動程式及作業系統的安裝了。

### (4) 製作安裝作業系統所需的 SATA 晶片驅動程式磁片

若要正確地安裝 Microsoft Windows 2000/XP 在 SATA 硬碟,在安裝作業系統過程中必須 先安裝主機板上控制 SATA 晶片的驅動程式。如果沒有此驅動程式,那麽在作業系 統安裝過程中,可能無法辨別此硬碟裝置。

首先,您必須從光碟片中複製您主機板所使用的SATA 晶片驅動程式至磁片中。 複製驅動程式的方法如以下步驟:

步驟1:

請先在已安裝好作業系統的電腦,將隨主機板附贈的驅動程式光碟片放入光碟機 中,安裝程式會自動執行,但請先跳出此安裝程式畫面。

步驟2:

點選我的電腦然後在光碟機圖示上按滑鼠右鍵,並選擇開啟(如圖8)。

| 2     |                         |
|-------|-------------------------|
| GIGIA | 自動播放(2)                 |
| ų     | 開啓(0)                   |
|       | 檔案總管(公)                 |
|       | 搜尋(E)                   |
|       | 掃描病毒                    |
|       | 共用(田)                   |
|       | 複製磁片(Y)                 |
|       | 畫加到壓縮檔(A)               |
|       | 書加到 "Archive.ror"(I)    |
|       | 畫壓縮並發郵件                 |
|       | 書壓縮成 "Archive.rar" 並登郵件 |
|       | · 望加入到壓縮檔 ②             |
|       | 跳出①                     |
|       | 建立捷徑③                   |
|       | 內容(R)                   |
|       | <b>宮</b> 0              |

您可以看到光碟片中所有的資料夾和檔案,在 BootDrv 資料夾上雙擊滑鼠左鍵,再 選擇 MENU.EXE(如圖 9)。

| BootDrv                                 |          |            |          |        |          |                                                           |
|-----------------------------------------|----------|------------|----------|--------|----------|-----------------------------------------------------------|
| 推充图 编辑图 林调图 彩州                          | ·易景(4) T | ROD RADO   | Ð        |        |          | 162                                                       |
| ◆上一頁 - ⇒ - 🔂 🔇 按尋                       | 山資料來     | 3 3 3      | X        | 8-     |          |                                                           |
| 線址 @ L DootDry                          |          |            |          |        |          | <ul> <li>         ·   ·   ·   ·   ·   ·   ·   ·</li></ul> |
| BootDay                                 | 265ATA   | 265AXP     | 265RAID  | 265RXP | 276ATA   |                                                           |
| MENO<br>庫用程式<br>修改日期: 2013/5/16上午 10:31 | 270F.AID | 6237       | SISARAID | HRRAID | 166      |                                                           |
| 大小: 16.9 KU                             |          |            | 100      |        |          |                                                           |
| 鳳神 帕達                                   | IAARAID  | IN LEADING | RUN      | SCSI   | SCSIRAID |                                                           |
|                                         | SI3114   | SI3114R    | SII      | SIIR   | y<br>Y   |                                                           |
| 編型:應用程式:大小:15.912B                      |          |            |          | 169KB  | 13 我的電腦  |                                                           |
|                                         |          | 圖 9        |          |        |          |                                                           |

步驟3:

在 MENU.EXE 項目雙擊滑鼠左鍵後,則會出現 MS-DOS 的命令提示字元畫面。(如圖 10)

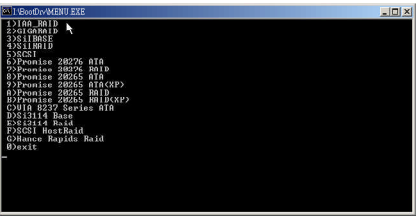

圖 10

步驟4:

將事先準備好的空白磁片放入軟碟機中,若您要安裝的作業系統是 Microsoft Windows XP,請按1(1)IAA\_RAID),接著系統會自動執行將 SATA 的驅動程式從光碟片中複製 至磁片中,此過程約需要一分鐘的時間。

步驟5:

當操作完成後(如圖 11),請按 0 離開此畫面,此時您已成功複製 SATA 驅動程式至磁 片中了。

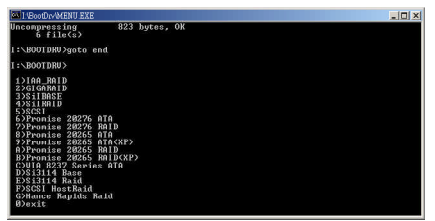

圖 11

## (5) 在安裝作業系統過程中安裝 SATA 驅動程式

現在您已經準備好一片存有 SATA 驅動程式的磁片以及完成 BIOS 的設定。您可以開始著手安裝 Microsoft Windows 2000 或 XP 在您的 SATA 硬碟機了。(在此以安裝 Microsoft Windows XP 為例)

步驟1:

重新啟動您的電腦,由 Microsoft Windows 2000 或 XP 的作業系統光碟片開機,當您看到 Press F6 if you need to install a 3rd party SCSI or RAID driver 訊息時,請立即按下鍵盤上的<F6>鍵(如圖 12)。按下<F6>鍵後,畫面並不會馬上有任何反應,您需等待幾十秒直到圖 13 的畫面出現為止。若您來不及按<F6>鍵,請重新執行步驟1。

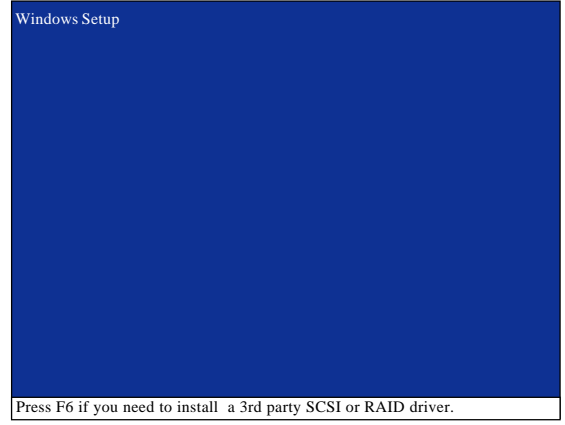

圖 12

#### 步驟2:

放入存有 SATA 驅動程式的磁片並且按下<S>鍵。(如圖 13)

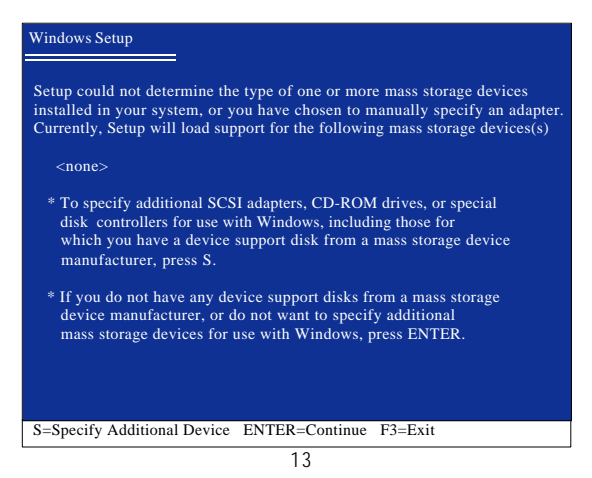

步驟3:

畫面會出現您在製作驅動程式磁片時所複製的驅動程式(如圖14)。選擇Intel(R) 82801ER SATA RAID Controller 項目並且按下<Enter>鍵,接著系統會從磁片中載入 SATA 驅動程式。

| Windows Setup                                                                                                    |
|----------------------------------------------------------------------------------------------------|
| You have chosen to configure a SCSI Adapter for use with Windows,<br>using a device support disk provided by an adapter manufacturer.<br>Select the SCSI Adapter you want from the following list, or press ESC<br>to return to the previous screen. |
|                                                                                                    |
| ENTER=Select F3=Exit                                                                                                    |

圖 14

 若此時出現訊息告知檔案無法存取時,請檢查磁片是否損壞或是再次將正 羅的 SATA 驅動程式存入磁片內。

步驟4:

出現以下畫面時請按<Enter>鍵繼續安裝 SATA 驅動程式,此安裝過程約需要1分鐘的時間。

| Windows Setup                                                                                                    |
|----------------------------------------------------------------------------------------------------|
| Setup will load support for the following mass storage device(s):                                                                                                    |
| Intel(R) 82801ER SATA RAID Controller                                                                                                    |
| * To specify additional SCSI adapters, CD-ROM drives, or special<br>disk controllers for use with Windows, including those for<br>which you have a device support disk from a mass storage device<br>manufacturer, press S. |
| * If you do not have any device support disks from a mass storage<br>device manufacturer, or do not want to specify additional<br>mass storage devices for use with Windows, press ENTER.                                   |
| S=Specify Additional Device Enter=Continue F3=Exit                                                                                                    |
| 圖 15                                                                                                    |

當 SATA 驅動程式安裝成功後,系統將會顯示以下畫面(圖 16),您可以按<ENTER>鍵 繼續安裝 Microsoft Windows 2000或 XP,接下來作業系統的安裝方法則與一般硬碟機 相同。

| WindowsXP Professional 安裝程式                                      |
|------------------------------------------------------------------|
| 歡迎使用安裝程式<br>這個部份的安裝程式會將 Microsoft(R)<br>Windows (R) XP 安裝到您的電腦上。 |
| 如果您要立即安裝 Windows XP,請按 ENTER。                                    |
| 如果您要使用復原主控台來修復 Windows XP<br>安裝,請按 R 。                           |
| 如果您不想安裝 Windows XP ,請按 F3 。                                      |
|                                                                  |
|                                                                  |
|                                                                  |
| ENTER=繼續 R=修復 F3=結束                                              |
| 圖 16                                                             |